# **Installation af Office 365**

I denne vejledning får du hjælp til at installere Office 365 og tilknytte dit OneDrive.

Du kan se vejledningen i videoen nedenfor eller læse vejledningen, der fortsætter under videoen.

Bemærk: Office.com har ændret udseende siden videoen blev optaget, men fremgangsmåden er den samme.

### Sådan installerer du Office 365

Start med at åbne din browser (f.eks. Mozilla Firefox) og gå til siden login.microsoftonline.com.

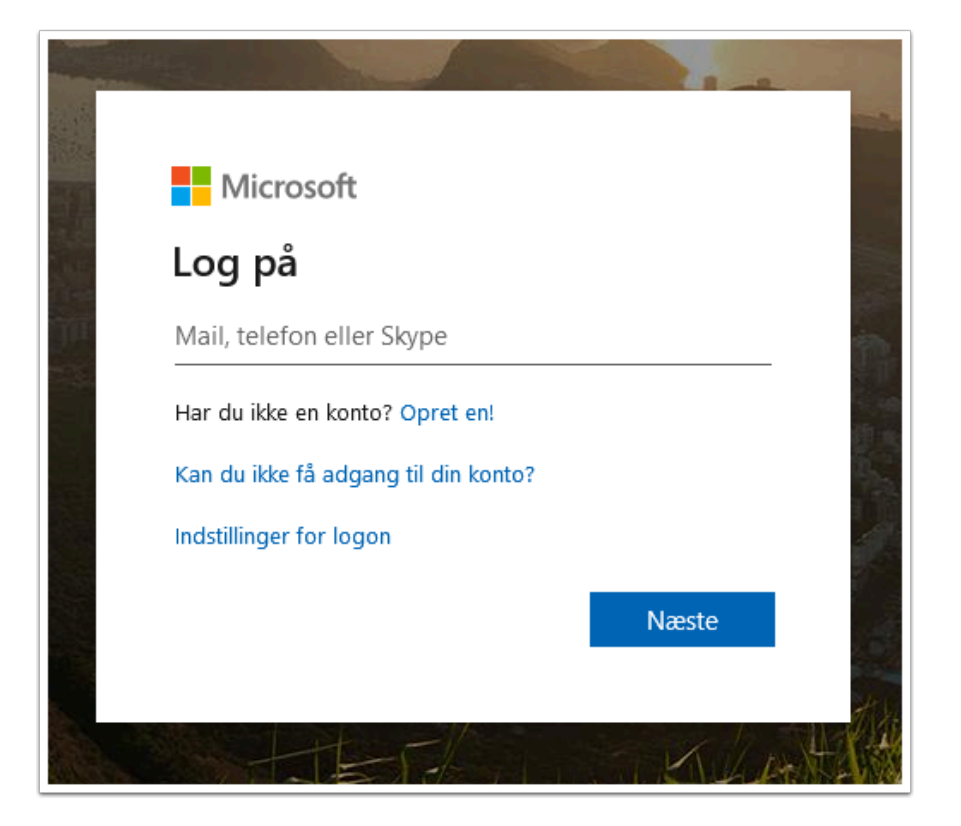

Du logger på ved at indtaste dit UniLogin-brugernavn@365.vucstor.dk (kursister) eller dit UniLogin-brugernavn@vucstor.dk (ansatte). Herefter bliver du ledt videre til en side, hvor du skal logge på med almindeligt UniLogin.

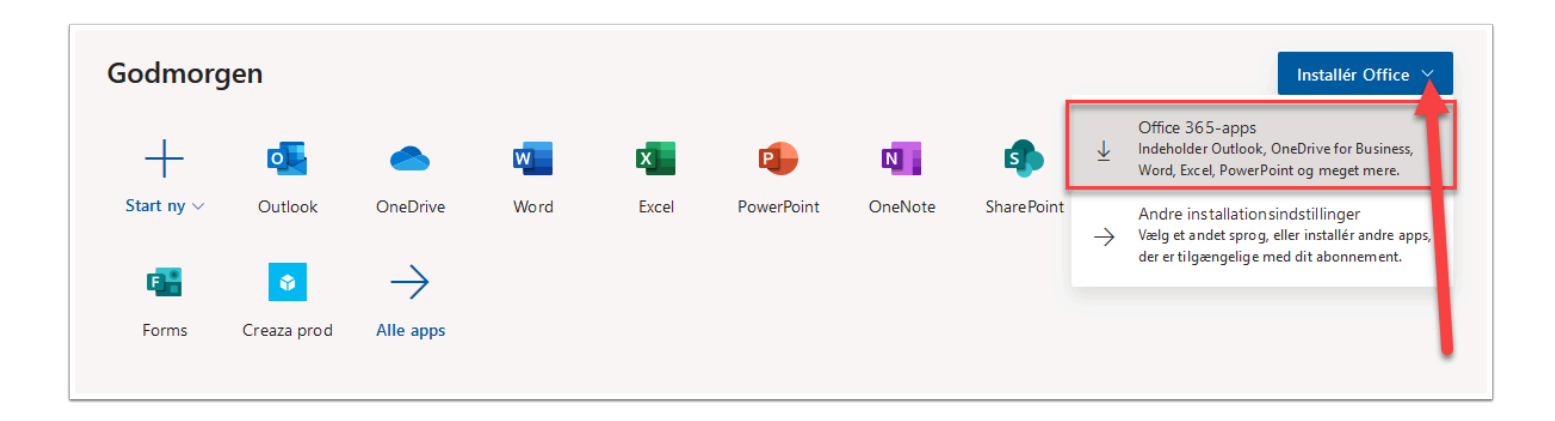

Når du er logget på din Microsoft-konto, vil du blive mødt af en startside, hvor du kan tilgå alle Office 365-apps'ene.

Klik på Installér Office og vælg Office 365-apps.

| t ny         | ~ 0.                                                                                                    | itlook OneDrive                                  | Word                                                 | Excel                       | PowerPoint                | OneNote     | Share Point                             | Teams                                                                                                    | Class     |
|--------------|----------------------------------------------------------------------------------------------------|--------------------------------------------------|------------------------------------------------------|-----------------------------|---------------------------|-------------|-----------------------------------------|----------------------------------------------------------------------------------------------------|-----------|
| 38           |                                                                                                    | Blot et par trin m                               | iere                                                 |                             |                           |             |                                         |                                                                                                    |           |
| orm:<br>fale | Abner Setup.Def.da-dk_0365ProPlusRetail_0913a5c5-eb37-4f59-<br>Du har valgt at åbne:<br>b37-4f59-b0b3-273ee56c73a3_TX_DB_Platform_def<br>som er: Binary File (5,4 MB)<br>fra: https://c2rsetup.officeapps.live.com<br>Ønsker du at gemme denne fil?<br>Gem fil |                                                  |                                                      | 00b3-27 ×<br>_b_32exe       | J3-27 X<br>Ja<br>Annuller |             |                                         | Activate Office   And the office of the office of the off |           |
|              | X                                                                                                    | 1 Klik på Kør                                    |                                                      | 2                           | Sig "ja"                  |             | 3 For                                   | bliv online                                                                                                    |           |
|              |                                                                                                    | Hvis du bliver spurgt,<br>Gem fil og derefter kø | skal du klikke på<br>ire filen.<br>du brug for hiælo | Klik ;<br>til installatione | på Ja for at starte inst  | allationen. | Efter insta<br>og logge<br>til Office 3 | llationen skal du star<br>på med den konto, d<br>365: line887s@vucsto                                                                                                    | te Office |
| ste          | Fastgjo_                                                                                                    | J                                                |                                                      |                             |                           |             |                                         |                                                                                                    | g ål      |

Kør eller gem filen. Hvis du gemmer filen, skal du efterfølgende køre filen (dette gøres ved at finde filen - sandsynligvis i mappen Overførsler - og dobbeltklikke på den).

Når Office 365-apps'ene er installeret på din computer, skal du første gang, du åbner apps'ene, logge på med dit UniLogin-brugernavn@365.vucstor.dk (kursister) eller dit UniLoginbrugernavn@vucstor.dk (ansatte).

### God eftermiddag Installér Office V +w đj S 😒 x Ν N s Class Start nv ~ Outlook OneDrive Word Excel PowerPoint OneNote **Share**Point Teams Sway Notebook $\rightarrow$ Ŷ E Forms Creaza prod Alle apps

## Sådan tilknytter du dit OneDrive

Klik på OneDrive i app-oversigten på office.com.

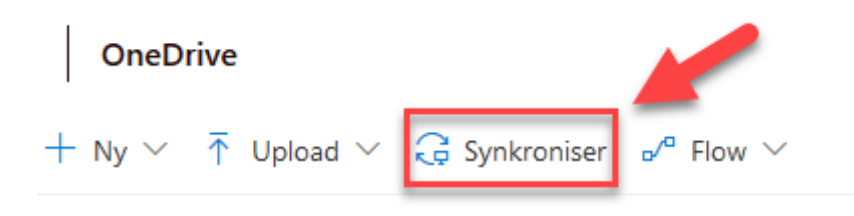

### Klik på **Synkroniser**.

Note: I Mozilla Firefox skal du herefter vælge **Åbn link** i boksen, der popper op.

Anvend dit UniLogin-brugernavn@365.vucstor.dk (kursister) eller dit UniLoginbrugernavn@vucstor.dk (ansatte) samt dit UniLogin-password, når du skal logge på for at konfigurere dit OneDrive.

Vælg de mapper og filer, du ønsker at synkronisere.